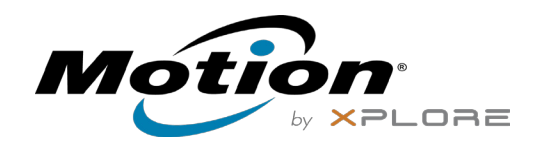

# Características do Tablet PC C5m/F5m

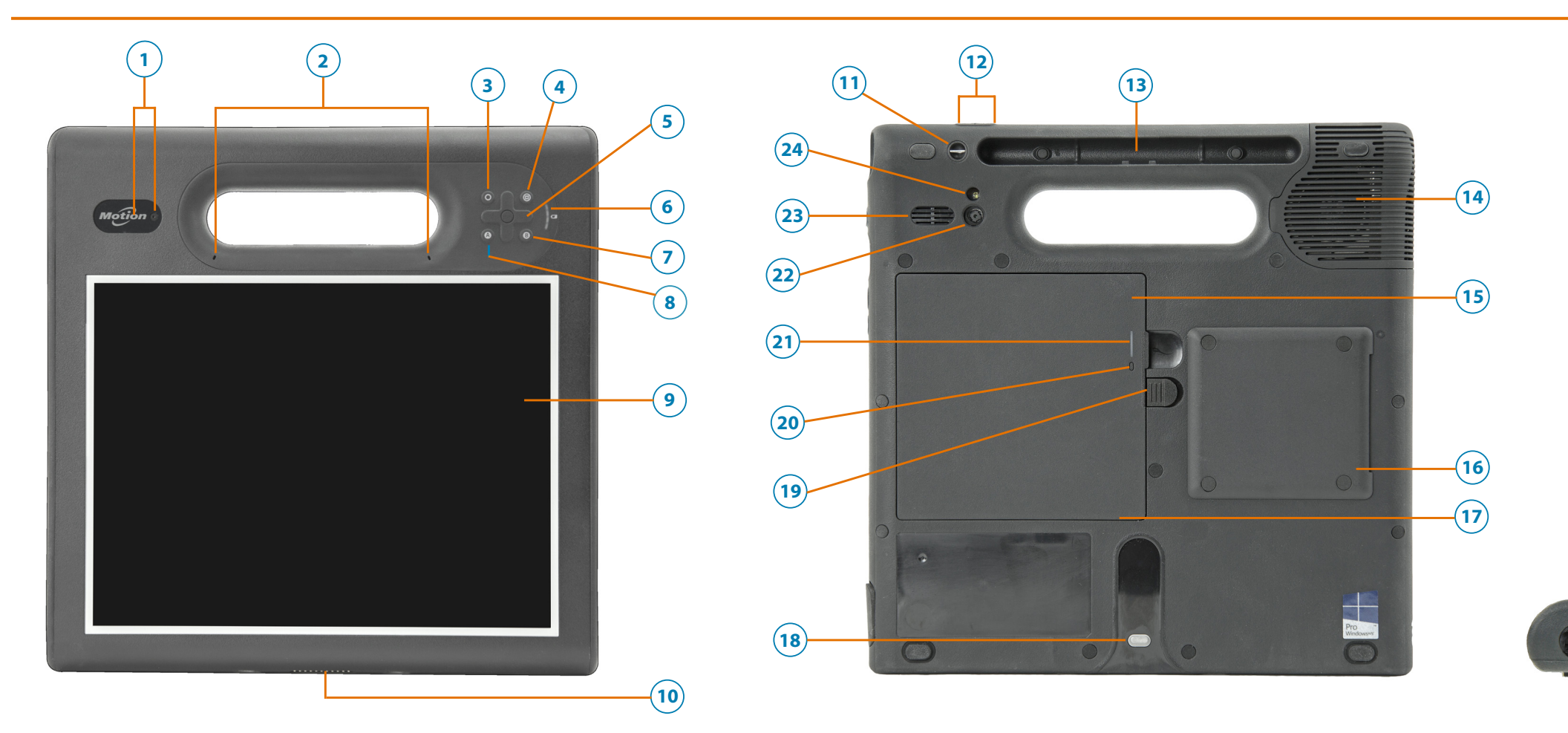

- 1 Luz da câmera de web e webcam
- 2 Microfones
- **3** Botão de Função
- 4 Botão do Motion Tablet Center
- 5 Botões direcionais
- 6 Indicador da bateria
- 7 Botão B
- 8 Botão A
- 9 Tela sensível ao toque
- 10 Conector de encaixe

| 11 Ponto de amarração do cordão da caneta                        | 25       |
|------------------------------------------------------------------|----------|
| 12 Botões de volume                                              | 26       |
| 13 Baia da caneta                                                | 27       |
| 14 Tampa do ventilador                                           | 28       |
| 15 Bateria                                                       |          |
| 16 Leitor de cartão inteligente (opcional)                       |          |
| 17 Micro-3FF Slot do cartão SIM<br>(a bateria deve ser removida) | 29<br>30 |
| 18 Trilho do encaixe                                             | 31       |
| 19 Trava da bateria                                              |          |
| 20 Botão indicador da bateria                                    |          |
| 21 Luz indicadora da bateria                                     |          |
| 22 Câmera de documentação                                        |          |

- 23 Alto-falante
- 24 Luz da câmera traseira

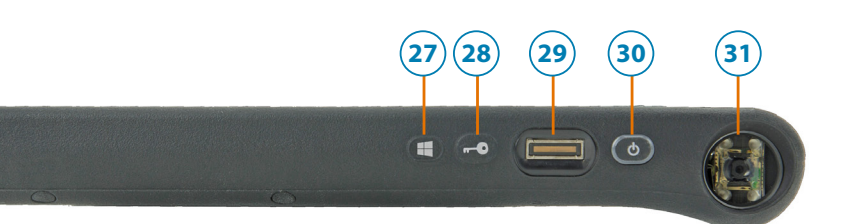

Porta USB 3.0 Porta do adaptador de energia Botão do Windows® Botão de segurança do Windows— Bloqueando e Desbloqueando (Ctrl+Alt+Delete) Leitor de impressão digital Botão de energia Leitor do código de barras (opcional)

(25) (26)

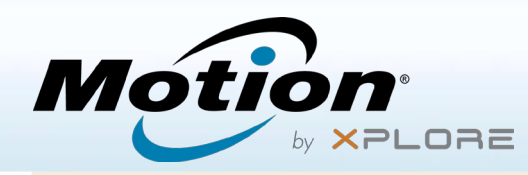

#### Como Ligar e desligar

Para ligar o tablet, pressione o botão de **Energia** e espere até que o Windows<sup>®</sup> apareça na tela.

Desligue seu C5m/F5m do Windows, toque no ícone do **Windows** ⊞ no canto inferior esquerdo da tela ou pressione o botão ⊞ **Teclado**. Toque em **Energia** e depois em **Desligar**. Se o Windows não responder, force o desligamento do Tablet PC pressionando o botão de **Energia (** por aproximadamente cinco segundos.

## Usando o modo de espera

Coloque seu tablet no modo de espera quando se ausentar por um curto período de tempo para economizar a energia da bateria. Quando você retorna, o Tablet PC rapidamente retoma a atividade e sua área de trabalho aparece da mesma forma como foi deixada.

Para colocar o Tablet PC no modo de espera, pressione e solte o botão de **Energia** (19).

OBSERVAÇÃO O botão de energia pisca quando o tablet está no modo de espera.

Para retirar o tablet do modo de espera, pressione o botão de energia novamente.

# Bloqueando e desbloqueando

Para bloquear e desbloquear seu C5m/F5m, pressione o botão de **segurança** no lado esquerdo do Tablet PC.

## Usando o leitor de impressão digital

O C5m/F5m está equipado com um leitor de impressão digital para que seja possível fazer o logon no Tablet PC pela digitalização de sua impressão digital em vez de inserir uma senha. Além de aumentar o nível de segurança, essa é uma maneira rápida e conveniente de fazer logon em seu tablet.

#### Usando a caneta

Uma diferença importante entre os PCs tradicionais e os Tablet PCs é que você frequentemente usa uma caneta digitalizadora em vez de mouse e teclado. A caneta do C5m/F5m tem uma ponta sensível à pressão e um botão de função. Pressionar o botão de função é equivalente a clicar com o botão **direito** do mouse.

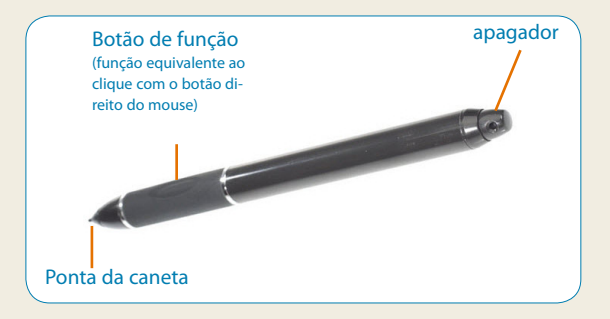

## Usando o toque

Seu tablet está equipado com recurso de toque. Isso significa que você pode usar os dedos para selecionar itens e abrir arquivos, aumentar e diminuir o zoom, percorrer as janelas do navegador e documentos e muito mais.

O toque funciona como um mouse. Toque para selecionar um item e toque duas vezes para abri-lo.

**Dica** Para abrir um menu de botão direito do mouse usando o toque, pressione o dedo sobre a tela até um quadrado aparecer. Levante o dedo e o menu de atalho será exibido.

Calibre a caneta e seu dedo, para que possam ser detectados com mais precisão na tela sensível ao toque. Você pode fazer esta calibragem quando utilizar o Tablet PC pela primeira vez e quando o ponteiro não se alinhar com a caneta ou com o dedo. Para iniciar o aplicativo, toque no bloco **Tablet Center** e, em seguida, toque em Tablet. Então, toque em Caneta e Toque.

# Verificando a energia da bateria

Para verificar a energia restante da bateria, toque no indicador de energia na área de notificação do Windows. O ícone terá uma aparência diferente se o Tablet PC estiver conectado a uma tomada ou funcionando com bateria.

- Se o Tablet PC estiver conectado, toque no ícone de tomada.
- Se ele estiver funcionando com a energia da bateria, toque no ícone de **bateria**.

# O indicador da bateria

Quando o tablet está conectado, as luzes no indicador apontam o nível atual de carga da bateria — de uma luz âmbar (menos de 25% carregada) a quatro luzes verdes (entre 75% e 100% carregada).

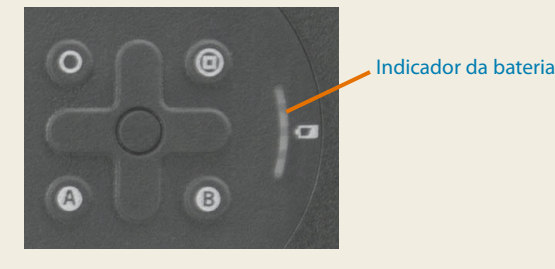

As luzes do indicador da bateria

## Dicas para a bateria

- Use a alimentação de CA quando disponível. Se o C5m/F5m estiver conectado à tomada, a bateria carregará durante o uso.
- Coloque seu Tablet PC em modo de espera quando não estiver usando o dispositivo.
- Interrompa os aplicativos e processos desnecessários em segundo plano.
- Quando o dispositivo não estiver em uso, desabilite os adaptadores sem fio usando a categoria **Energia** do Tablet Center.
- Ajuste o brilho da tela para escurecer automaticamente depois de alguns minutos específicos de inatividade ao selecionar a categoria Energia do Tablet Center. Toque em Energia, toque em Avançado e, em seguida, toque em Escolher tempo para desligar o vídeo.
- Ao utilizar a banda larga móvel, reduza a frequência com que o tablet atualiza o e-mail e outros aplicativos da Internet para uma vez a cada meia hora ou mais.
- Desabilite a banda larga móvel onde você souber que o sinal estará indisponível.
- Condicione sua bateria uma vez ao mês. Para condicioná-la, use o Tablet PC com a energia da bateria até que o nível de carga caia abaixo de 20%.
- Para armazenamento em longo prazo, mantenha o nível de carga da bateria entre 20% e 40% antes de removê-la do Tablet PC.

# Usando os botões na parte frontal do C5m/F5m

É possível usar os botões no painel frontal do Tablet PC para executar muitas funções sem usar a caneta. Pressione um botão para executar determinadas ações. Para executar uma série de ações diferentes, pressione o botão de função e outro botão simultaneamente (conforme listado na tabela abaixo). Além disso, é possível personalizar os botões para executar ações que atendam as suas necessidades.

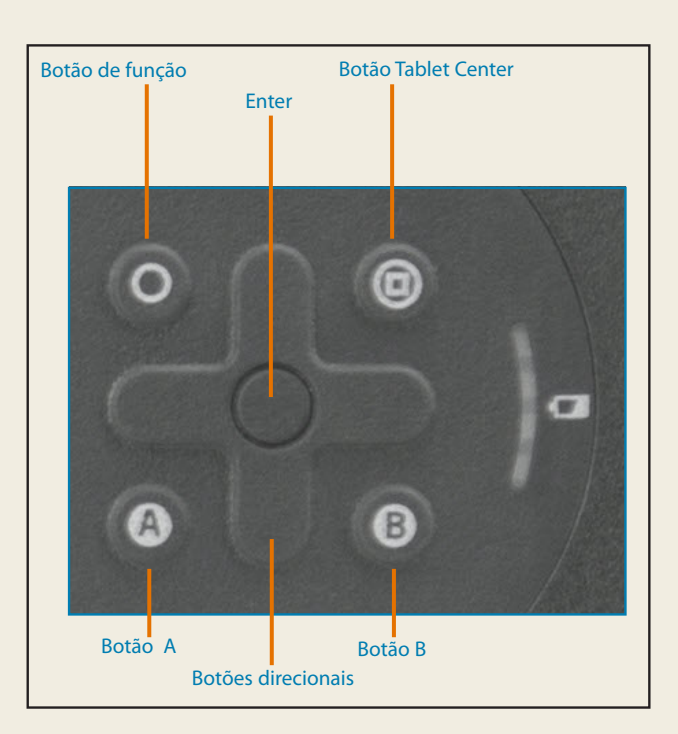

| Botão                         | Pressione                                                                                      | Pressionar o botão de<br>função + botãoxa                                                                                                    |
|-------------------------------|------------------------------------------------------------------------------------------------|----------------------------------------------------------------------------------------------------|
| Botão de<br>Função            | Ativa a função secundária dos outros botões                                                    |                                                                                                    |
| Botão Enter                   | Faz uma seleção<br>(equivalente à tecla Enter)                                                 | Botão do Windows (Abre a<br>tela inicial do Windows. Se<br>você estiver na <b>Tela Inicial</b><br>do Windows, pressione o<br>botão para voltar para a área<br>de trabalho do Windows.) |
| Botão Motion<br>Tablet Center | Inicia o Motion Tablet Center                                                                  | Abre o Windows Journal™                                                                                                    |
| Botão A                       | Executa a função específica do<br>aplicativo                                                   | Gira a orientação do vídeo                                                                                                    |
| Botão B                       | Ativa o leitor de código de barras (se<br>instalado)                                           | Cancela a tarefa atual<br>(equivalente à tecla Esc)                                                                                                    |
| Botões<br>direcionais         | Move o ponteiro ou navega pelos<br>documentos — equivalente às teclas de<br>seta em um teclado | Esquerda = Shift + Tab<br>Direita = Tab<br>Para cima = Page up<br>Para baixo = Page down                                                                                               |

# Configurando rede sem fio

O C5m/F5m inclui as tecnologias Wi-Fi<sup>®</sup> e Bluetooth<sup>®</sup> integradas. O Tablet PC também pode ser equipado com banda larga móvel. Para configurar redes sem fio disponíveis, siga as etapas nestes procedimentos.

Procedimento: Configurando a tecnologia Wi-Fi

- 1. Ative o Wi-Fi como mostrado a seguir:
  - a. Toque no ícone Notificações 🚍 e em Todas as configurações.
  - b. No menu Todas as configurações, toque em Internet de rede.
  - c. Deslize o cursor Ligar/desligar (On/Off) do Wi-Fi para a posição On (Ligar).
- 2. Selecione uma rede sem fio na lista de redes disponíveis.
- 3. Siga as instruções na tela.

Procedimento: Configurando a tecnologia Bluetooth

- 1. Ative o Bluetooth como mostrado a seguir:
  - a. Toque no ícone Notificações 🚍 e em **Todas as configurações**.
  - b. No menu Todas as configurações, toque em **Dispositivos**.
  - c. Em Dispositivos, toque em Bluetooth.
  - d. Deslize o cursor Ligar/Desligar do Bluetooth para a posição **Ligar** e o Tablet PC começará a procurar os dispositivos Bluetooth.
- 2. Para adicionar um dispositivo Bluetooth:
  - a. Garanta que o dispositivo Bluetooth possa ser detectado de acordo com as instruções do fabricante. (Quando um dispositivo Bluetooth pode ser detectado, ele fica visível para os outros dispositivos ao alcance.)
  - b. Selecione o dispositivo Bluetooth desejado na lista de dispositivos.
  - c. Siga as instruções na tela.

Procedimento: Configurando a banda larga móvel com GPS (opcional)

Se você tiver adquirido o C5m/F5m com o módulo de Banda larga móvel opcional, poderá se conectar a redes de celular de alta velocidade em todo o mundo. Com o módulo de Banda larga móvel e o plano de dados a partir de um dos vários provedores de rede de celular, você tem acesso total à Internet móvel.

OBSERVAÇÃO Antes de poder se conectar a uma rede de banda larga móvel, você deve ter uma conta ativa com um provedor de rede celular e obter um cartão SIM para acesso à banda larga móvel.

- 1. Com o Tablet PC desligado, insira o cartão SIM e ligue o tablet.
- 2. Ative a banda larga móvel como mostrado a seguir:
  - a. Toque no ícone Notificações 🚍 e em Todas as configurações.
  - b. No menu Todas as configurações, toque em **Internet de rede** e depois em **Celular**.
  - c. Toque no ícone **Celular** que exibe seu provedor de serviço.
  - d. Toque no botão **Conectar** para realizar uma conexão.
  - OBSERVAÇÃO Se você adquiriu o C5m/F5m com a banda larga móvel opcional com modo GPS ou o modo GPS discreto opcional, então o tablet tem recursos de GPS. Você pode usar o GPS com seu aplicativo de mapeamento favorito para encontrar a localização atual e a de destino. Consulte o Guia do Usuário para obter informações adicionais.

# **Tablet Center**

O Tablet Center fornece uma localização central para acessar e definir as configurações mais comumente usadas do Windows® 10.

Para abrir o Tablet Center:

- Pressione o botão de função 1, localizado na parte da frente do tablet. (Consulte o gráfico dos botões com LED na página 3 para obter a localização.)
  OU
- Na tela Inicial do Windows 10, toque no bloco do Tablet Center.

A tabela a seguir lista algumas das tarefas que podem ser executadas com o Tablet Center.

| Categoria | Tarefa                                                                     |
|-----------|----------------------------------------------------------------------------|
| Tablet    | Ajustar configurações da caneta e do toque                                 |
|           | Ajustar configurações do Tablet PC                                         |
|           | Ajustar configurações sem fio                                              |
| Energia   | Ativar ou desativar dispositivos                                           |
|           | Alterar a função do botão de energia: suspen-<br>der, hibernar ou desligar |
|           | Acessar configurações avançadas de gerencia-<br>mento de energia           |
| Sensores  | Calibrar o compasso interno do tablet                                      |

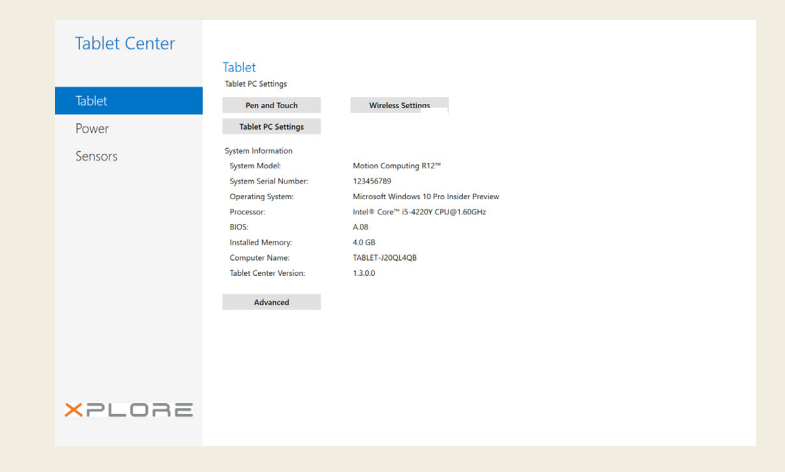

# Inserindo texto com o painel de entrada ou o teclado na tela

Você pode escolher entre dois diferentes métodos para inserir texto com o C5m/F5m. Você pode usar um teclado de toque ou um painel de manuscrito.

#### Para abrir o teclado na tela:

• Toque no ícone **Teclado** 🛲 na área de notificação do Windows.

#### OU

 Toque em um campo de texto, como o campo de URL em um navegador da Web.

O teclado padrão aparece na parte inferior da tela. É possível movê-lo para um local diferente.

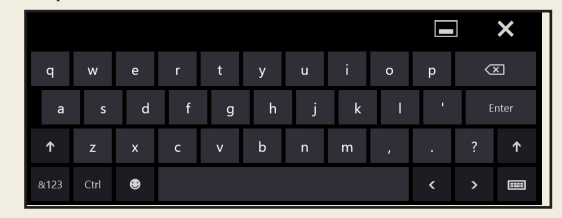

#### Para abrir o painel de manuscrito:

- 1. No teclado de tela, pressione e segure o ícone **Teclado** no canto inferior direito do teclado.
- 2. No painel de ícones que aparece, toque no ícone Painel de manuscrito

O painel de manuscrito aparece na parte inferior da tela.

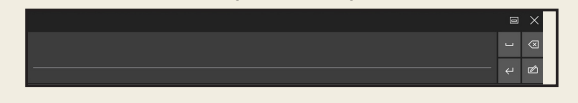

Painel de manuscrito

Use a caneta digitalizadora para começar a escrever no painel de manuscrito. O software converte sua escrita à mão para texto.

**Dica** Quanto mais você escreve, mais precisamente o Windows<sup>®</sup> 10 detecta seu estilo de escrita.

Além do teclado padrão de tela, o Windows® 10 oferece outros layouts de teclado para a inserção de texto. Você pode usar um teclado expandido, que oferece teclas adicionais ou um teclado que inclui um teclado numérico.

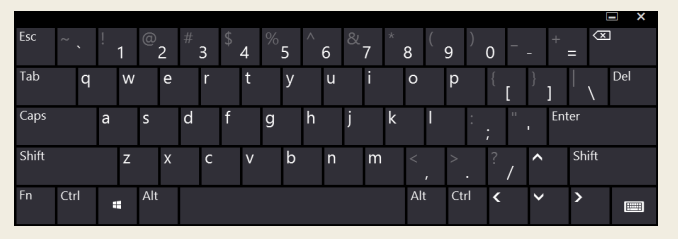

#### Teclado expandido

Para fechar o teclado ou o painel de manuscrito, toque no ícone **Fechar** X no canto superior direito. Para minimizar o teclado de tela ou o painel de manuscrito, toque no ícone para minimizar **—** no canto superior direito.

# Usando a câmera de documentação

Seu C5m/F5m está equipado com uma câmera integrada de 8 MP com foco automático. A câmera pode ser usada para tirar fotos e salvá-las no Tablet PC. A lente da câmera está na parte posterior da unidade.

#### Para tirar uma fotografia:

- 1. Toque no ícone da câmera ① na barra de tarefas do Windows para ativar o xCapture Pro™.
- 2. Segure a câmera firmemente e aponte a lente para o objeto.
- 3. Pressione o ícone da câmera o para tirar a foto.

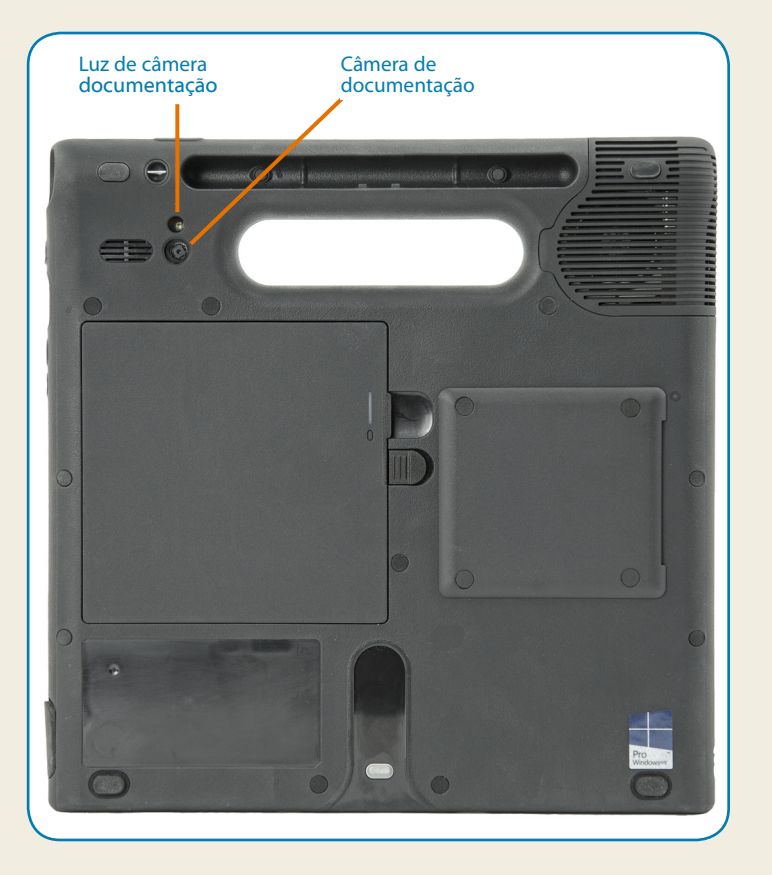

# Usando a webcam

Seu C5m/F5m tem uma webcam de 2 MP que suporta imagens coloridas e vídeo de streaming. A webcam está localizada no painel frontal do Tablet PC, na área superior.

Para iniciar a webcam, siga as instruções do software que você está usando.

Se você desejar usar o Skype<sup>™</sup> com sua webcam, é possível acessá-lo tocando no bloco do Skype na tela Inicial do Windows 10. **S**<sup>®</sup>

Siga as instruções na tela para usar o Skype ou o software da webcam de sua preferência.

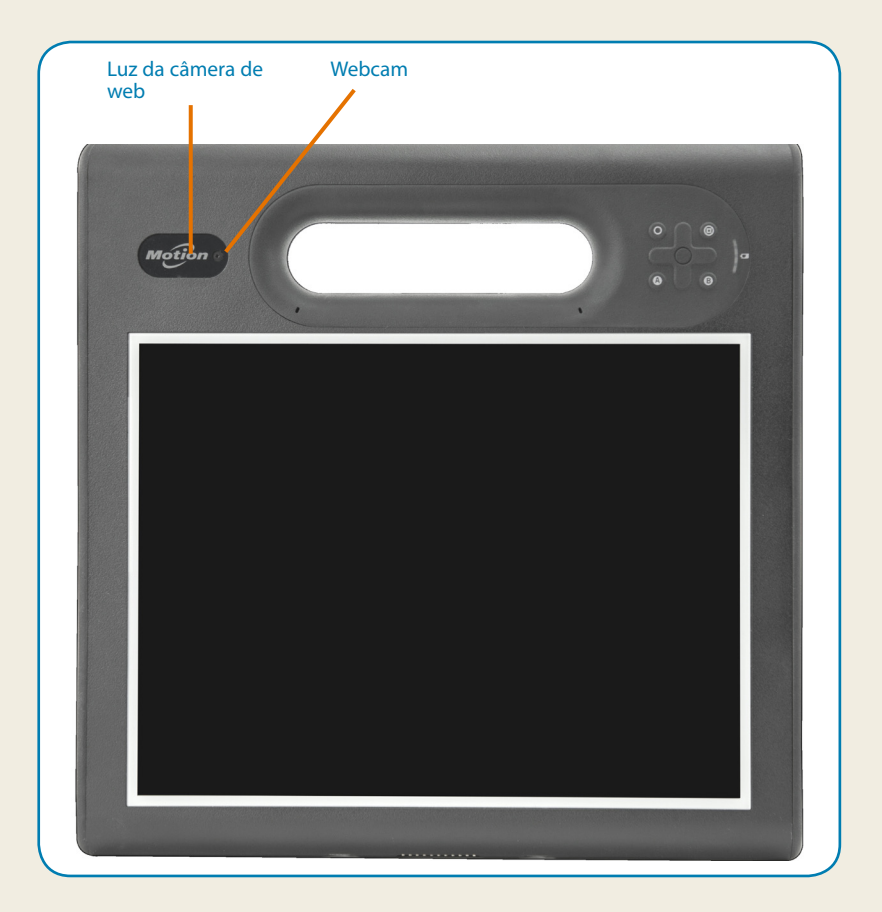

Aproveite ao máximo o C5m/F5m seguindo essas dicas.

## Dicas de caneta e toque

- Você pode fazer alterações para usar com a mão direita ou esquerda. Em Tablet Center, toque em Configurações do Tablet PC, toque na aba Outros e, em seguida, toque em Canhoto.
- É possível abrir itens com um toque (em vez de dois) e selecionar um item ao apontar para ele. No Painel de Controle, toque em Opções de pasta. Toque em Clicar uma vez para abrir um item (apontar para selecionar).

## **Dicas gerais**

- Use somente a caneta digitalizadora do tablet C5m/F5m ou seu dedo para tocar a tela.
- O Tablet PC não responde a nenhum outro tipo de caneta ou caneta stylus.
- Ao prender o cordão da caneta, deslize uma ponta do cordão pelo orifício na extremidade da caneta e puxe a caneta pelo laço até estar apertado. Depois, deslize a outra ponta do cordão pelo ponto de amarração e puxe a caneta pelo laço até estar apertado.
- Guarde a caneta no suporte da caneta quando não a estiver usando. Para guardar a caneta, insira-a no suporte e pressione até ouvir um clique Para remover a caneta, pressione-a até que ela saia. Se o cordão estiver conectado, pressione a caneta antes de puxá-la, não a puxe pelo cordão.
- Limpe as marcas de dedo e as manchas na superfície da tela com o pano de tela fornecido. Se necessário, use uma solução de limpeza recomendada pela Motion Computing para limpar a tela. Borrife a solução em um tecido e limpe a tela. Consulte a lista recomendada de soluções testadas em nosso site.
- O número de série do tablet está no compartimento de bateria.

#### Saiba mais

Para obter informações mais detalhadas sobre seu Tablet PC, consulte o <u>Documentação do usuário</u> na <u>www.motioncomputing.com</u> website. Além de nossa documentação atual, é possível obter informações em nosso site:

- Base de conhecimento
- <u>Vídeos de treinamento</u> on-line gratuitos
- <u>Software</u> e <u>Acessórios</u> do C5m/F5m

#### Caution • Attention • Achtung • Precaución • Precaución

- Read the Safety and Regulatory Guide before starting the tablet.
- Veuillez lire le *Guide des conseils de sécurité et réglementations* avant de démarrer la tablette.
- Lesen Sie vor Inbetriebnahme des Tablet PC das Sicherheits- und Vorschriftshandbuch.
- Lea la *Guía de seguridad y normativa* antes de empezar a utilizar el tablet.
- Leia o Guia Regulatório e de Segurança antes de ligar o tablet.

Xplore<sup>™</sup>, Xplore Technologies<sup>®</sup>, Motion Computing<sup>®</sup> e Motion<sup>®</sup> são marcas registradas da Xplore Technologies, Inc. nos Estados Unidos e em outros países. Todas as outras marcas registradas pertencem a seus respectivos proprietários. Microsoft, Windows e Diário do Windows são marcas registradas ou comerciais da Microsoft Corporation nos Estados Unidos e/ou outros países. Wi-Fi é uma marca registrada da Wi-Fi Alliance. Bluetooth é marca registrada da Bluetooth SIG, Inc. Copyright © 2014–2015 Xplore Technologies, Inc. Todos os direitos reservados. NP 024-02-0570-A00